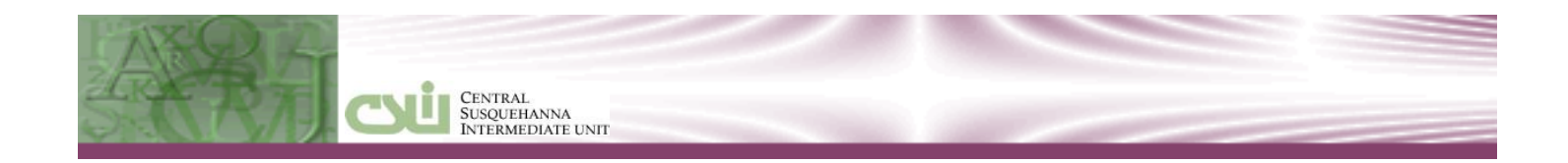

# CENTRAL SUSQUEHANNA INTERMEDIATE UNIT Application: Personnel

PIMS Staff Reporting Learning Guide

© 2015 Central Susquehanna Intermediate Unit, USA

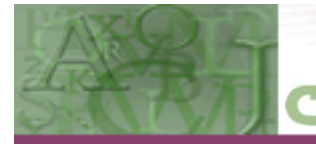

#### CENTRAL SUSQUEHANNA INTERMEDIATE UNIT

### **Table of Contents**

| Introduction                                | 1  |
|---------------------------------------------|----|
| Directories Used for PIMS Reporting         | 2  |
| Personnel Employer Parameters               | 2  |
| Certificate/Assignments                     | 3  |
| Education Levels                            | 4  |
| Leaves of Absence                           | 5  |
| PIMS Leave                                  | 6  |
| Termination                                 | 6  |
| Professional Status                         | 7  |
| Schools                                     | 8  |
| Employee Master                             | 9  |
| General Tab                                 | 9  |
| Personnel Tab                               | 10 |
| PDE Tab                                     | 11 |
| School Security Staff                       | 13 |
| Leaves Tab                                  | 15 |
| Employee Professional Personnel Information | 16 |
| Certification Info Tab                      | 17 |
| Assignment Info Tab                         | 17 |
| Generating PIMS Staff Reporting Files       | 19 |
| PIMS Staff Reporting                        | 19 |
| District Fact for Support Personnel Data    | 23 |
| Employee Master                             | 24 |
|                                             |    |

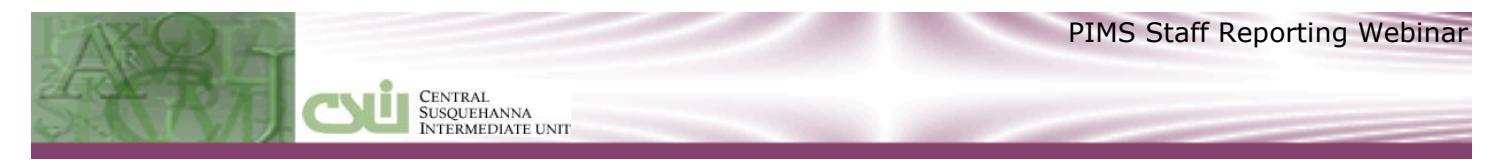

### **INTRODUCTION**

This Learning Guide will review what is needed in the Personnel application to ensure accurate Staff reporting to the Pennsylvania Information Management System (PIMS).

Information for **PIMS STAFF REPORTING** must be added in various directories, the **EMPLOYEE MASTER** record, and the **EMPLOYEE PROFESSIONAL PERSONNEL INFORMATION** record. See the following sections for details regarding field entries as they apply to **PIMS STAFF REPORTING**. The following PIMS reports and files are generated from the Personnel application.

Staff Staff Snapshot Staff Assignment Staff Development Fact District Fact District Fact for Support Personnel Data

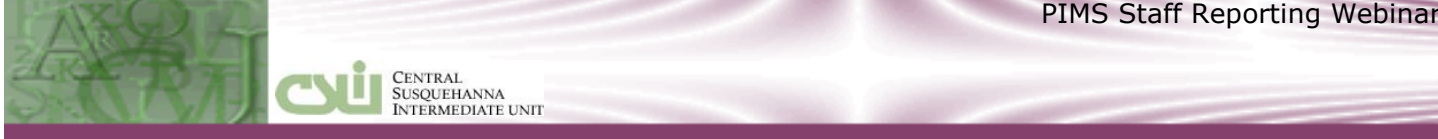

## DIRECTORIES USED FOR PIMS REPORTING

#### **Personnel Employer Parameters**

#### **DIRECTORIES > PERSONNEL EMPLOYER PARAMETERS**

| 🛃 Personnel E                                         | mployer Parameters                      |         |                              |
|-------------------------------------------------------|-----------------------------------------|---------|------------------------------|
| Curr                                                  | ent fiscal year 2013-2014 fiscal yr 📃 👱 | ]       |                              |
| Name                                                  | Sunny Valley School District            | Contact | t Cora Livingston            |
| Address                                               | 12 Sunny Lane                           | Phone   | 570 555-1200 Ext 2180        |
|                                                       |                                         | Fax     | × 570 555-1307               |
| City                                                  | Fairview                                | E-Mail  | il livingston@sv.org         |
| State                                                 | PA Zip 16415                            |         |                              |
| SSN / ID Selection                                    |                                         |         |                              |
| AUN 001724203 Absence Module I 👻 Insurance Module I 👻 |                                         |         |                              |
| Auto                                                  | Assign Employee ID 🔽 🛛 Salary           | Module  | S 🗸 Certification Module S 🚽 |
|                                                       | Next ID# 941                            |         | Employee Module S 💌          |
| Last PIMS S                                           | napshot Date 10/22/2012                 |         |                              |

The **AUN** number defaults from the **PAYROLL EMPLOYER PARAMETERS**. This field is referenced as the District code in the PIMS Staff templates.

The Last PIMS Snapshot Date is used as a flag to include terminated staff when generating the PIMS Staff reports. If the employee's **Termination Date** on the **EMPLOYEE PROFESSIONAL PERSONNEL** INFO/PROFESSIONAL INFORMATION TAB is after the Last PIMS Snapshot Date and before the current **Snapshot Date** when generating the PIMS Staff reports, those employees will be listed in the reports/files. Only employees with a termination date between these dates should be on the reports.

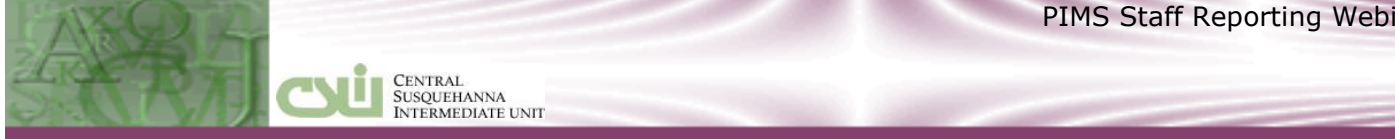

### **Certificate/Assignments**

#### DIRECTORIES > CERTIFICATE/ASSIGNMENTS

| 🛠 Certificate/Assignment Directory                                 |               |
|--------------------------------------------------------------------|---------------|
| Certificate /                                                      | 6             |
| Description ELEMENTARY, PRIMARY GRADES 1-3                         |               |
| Grade Level Required 🔽 Valid for PIMS                              |               |
| Image: Find         Add         Save         Cancel         Delete | E <u>x</u> it |

Use the **CERTIFICATE/ASSIGNMENT DIRECTORY** to maintain a directory of PDE-defined certificate and non-certificate assignment codes and descriptions.

The certificate assignment codes will be used when generating the **PIMS Staff Assignment report/file**. The Assignment codes are located on EMPLOYEE PROFESSIONAL PERSONNEL **INFORMATION/Assignment Info tab** to identify areas of specialization in which educators are certified by PDE.

To enter a new **Assignment** code, click the **Add** button.

- 1. Enter an **Assignment** code the four digit PDE-defined code. See Appendix B in Volume 2 of the PIMS User Manual located on PIMS website for a list of valid assignment codes.
- 2. Enter a **Description** of the certificated assignment.
- 3. Grade Level Required Select this check box option if a grade level is required when this certificated assignment is selected in the Assignment field on the EMPLOYEE PROFESSIONAL PERSONNEL **INFORMATION/ASSIGNMENT INFO** tab. Grade levels are not included in PIMS Staff reporting but are required on the **ASSIGNMENT INFO** tab unless this checkmark is removed. All existing **Assignment** codes were defaulted with this option selected.
- 4. **Valid for PIMS** Select this checkbox option if the Assignment code is valid for reporting to PIMS. **NOTE:** ONLY those Certificate/Assignments marked as **Valid for PIMS** reporting are available for selection on the EMPLOYEE PROFESSIONAL PERSONNEL INFORMATION/ASSIGNMENT INFO tab.
- 5. Click the Save button.

You can click the printer icon in the upper right corner of the screen to print a listing of the Assignment codes.

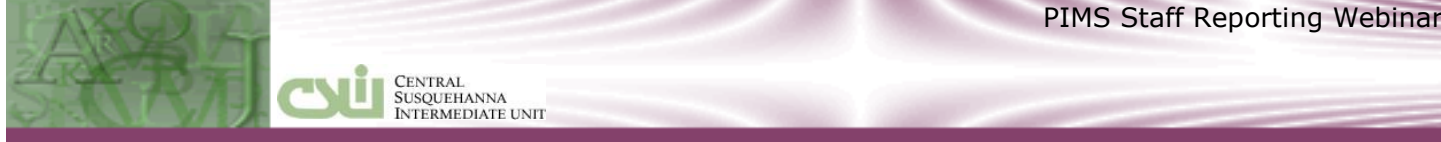

#### **Education Levels DIRECTORIES > EDUCATION LEVEL**

| 🔀 Education Level Di  | rectory                                                                       |
|-----------------------|-------------------------------------------------------------------------------|
|                       |                                                                               |
| Education level       | 04                                                                            |
| Description           | BACHELOR'S DEGREE                                                             |
| Higher Ed Institution | 1051 👻 Bachelor's degree                                                      |
|                       |                                                                               |
|                       |                                                                               |
|                       | <u>Find</u> <u>A</u> dd <u>Save</u> <u>Cancel</u> <u>D</u> elete <u>Ex</u> it |

Associate a PIMS-defined Higher Ed Institution code with Education Levels for PIMS Staff and Staff Snapshot reporting.

The Education Level codes will be used on the EMPLOYEE MASTER/PERSONNEL tab to record the highest completed education level for state reporting purposes. This field is defaulted on the EMPLOYEE PROFESSIONAL PERSONNEL INFO/PROFESSIONAL INFORMATION screen.

To prepare for PIMS reporting, the existing Education Level codes automatically transition to the PIMS Higher Ed Institution codes.

Additional **EDUCATION LEVEL DIRECTORY** records may need to be entered if you have employees who will be reported for PIMS that fall under Higher Ed Institution codes that do not already exist in the directory. Associate the Education Level with a PIMS-defined Higher Ed Institution code. Review the documents available at the PIMS site for a full list of available codes.

The following **Education Level** codes will automatically be updated with the corresponding **Higher Ed Institution** codes:

| Education Level Code               | PIMS Higher Ed Institution Code |
|------------------------------------|---------------------------------|
| 01 (Less than High School Diploma) | 9998 Less Than HS Graduate      |
| 02 (High School Graduate)          | 1044 High School Diploma        |
| 03 (Less than Bachelor's Degree)   | 1050 Associate's Degree         |
| 04 (Bachelor's Degree)             | 1051 Bachelor's Degree          |
| 05 (Master's Degree)               | 1054 Masters' Degree            |
| 06 (Doctorate)                     | 1057 Doctoral Degree            |
| 07 (Master's Equivalent)           | 1051 Bachelor's Degree          |

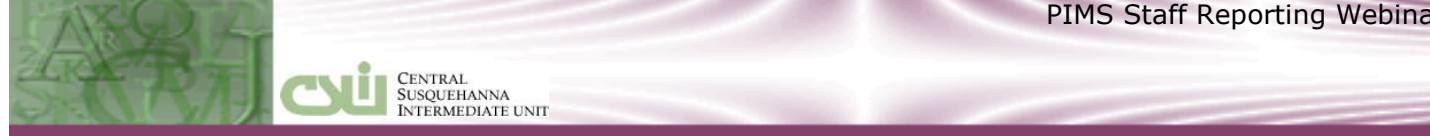

### Leaves of Absence DIRECTORIES > LEAVE OF ABSENCE

| 🔀 Leave of Absence Directory                                                  | × |
|-------------------------------------------------------------------------------|---|
|                                                                               |   |
| Leave of Absence FMLA                                                         |   |
| Description Family Medical Leave Act                                          |   |
| Absence Benefits?                                                             |   |
| Insurance Benefits? 🔽                                                         |   |
| Accrue Seniority? 🗖 Months 0                                                  |   |
| PIMS Leave O Vother                                                           |   |
| ▲ <u>Find</u> <u>Add</u> <u>Save</u> <u>Cancel</u> <u>D</u> elete <u>Exit</u> |   |

The LEAVE OF ABSENCE DIRECTORY screen allows you to identify the types of employee leaves of absence with user-defined codes. The codes you establish will be used on the EMPLOYEE MASTER/LEAVES tab to identify the type of leaves employees may take. If an employee is checked to report to PDE on the EMPLOYEE MASTER/LEAVES tab, this PIMS Leave code is shown on the Staff and Staff Snapshot reports/files as the Staff Status.

The PIMS Leave codes are defined by PIMS and are pre-loaded for your convenience. Select the most appropriate **PIMS Leave** code that best matches the specified **Leave of Absence** code. A **PIMS Leave** code must be selected for ALL Leave of Absence codes created.

Valid **PIMS Leave** codes include the following:

| Code | Description           |
|------|-----------------------|
| М    | Military Leave        |
| S    | Sabbatical Leave      |
| U    | Suspension            |
| 0    | Other                 |
| W    | Workers' Compensation |

#### **PIMS Leave** DIRECTORIES > PIMS LEAVE

CENTRAL SUSQUEHANNA INTERMEDIATE UNIT

| R PIMS Leave Directory     |          |
|----------------------------|----------|
|                            | <u>-</u> |
| Find Add Save Cancel Delet | e Exit   |
|                            |          |

The **PIMS LEAVE DIRECTORY** is preloaded with PIMS-defined leave codes and descriptions for staff reporting. As new codes are added by PDE, it is your responsibility to enter them in the **PIMS LEAVE DIRECTORY**.

### Termination

#### **DIRECTORIES > TERMINATION**

| 🔀 Termination Directory     |                                                      |
|-----------------------------|------------------------------------------------------|
|                             | 5                                                    |
| Termination 06              |                                                      |
| Reason Retired              |                                                      |
| ,                           |                                                      |
| ▲ ► <u>Find</u> <u>A</u> dd | <u>Save</u> <u>Cancel</u> <u>D</u> elete <u>Exit</u> |

Use the Termination Directory to maintain a directory of PDE-defined **Termination** codes and **Reasons**.

**Termination** codes are used on the **EMPLOYEE PROFESSIONAL PERSONNEL INFORMATION/PROFESSIONAL INFORMATION** tab to identify the primary reason an employee left professional employment.

Initially, CSIU loads all **Termination** codes as established by PDE. As new codes are added by PDE, it is your responsibility to enter them in the Termination Directory.

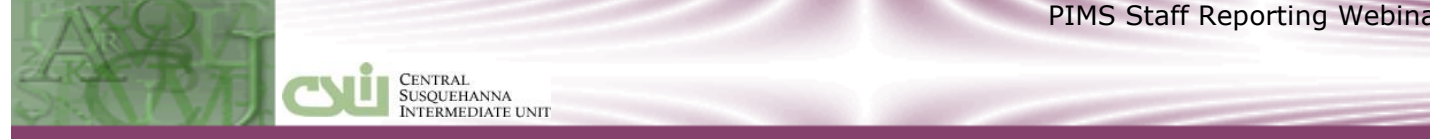

# **Professional Status**

#### DIRECTORIES > PROFESSIONAL STATUS

| 🔀 Professional St                | atus 📃 🖂 🔀                                                                   |
|----------------------------------|------------------------------------------------------------------------------|
|                                  |                                                                              |
| Code                             | 3                                                                            |
| Description                      | Tenured                                                                      |
|                                  | 🔽 include in PIMS Reporting                                                  |
| <ul> <li>▲</li> <li>▶</li> </ul> | <u>Find</u> <u>A</u> dd <u>Save</u> <u>Cancel</u> <u>D</u> elete <u>Exit</u> |

The **PROFESSIONAL STATUS DIRECTORY** screen allows you to identify each professional status with a user-defined code. The Status field on the EMPLOYEE PROFESSIONAL PERSONNEL **INFO/PROFESSIONAL** tab will be used to determine who is to be included during the PIMS Staff Reporting process.

Some valid **PROFESSIONAL STATUS** records have been pre-loaded for your convenience; these records cannot be changed. The current status types that have the **Include in PIMS Reporting** check box selected are:

| Code | Description                |
|------|----------------------------|
| 2    | Temporary                  |
| 3    | Tenured                    |
| S    | School Security Staff      |
| L    | Long Term Sub - Staff Only |

To enter a **PROFESSIONAL STATUS** code, click the **Add** button.

- 1. Enter a user-defined **Code** (up to two characters) to identify a professional status in your district.
- 2. Enter a **Description** of the professional status.
- 3. Include in PIMS Reporting By default, when you add a record, this option is not selected, indicating that the professional status will NOT be included in PIMS Staff Reporting. Select this option to indicate that the professional status should be included in PIMS Staff Reporting. An example of a code to be added could be Code 'A', Description - 'Administrator', with the Include in PIMS **Reporting** option selected.
- 4. Click the **Save** button.

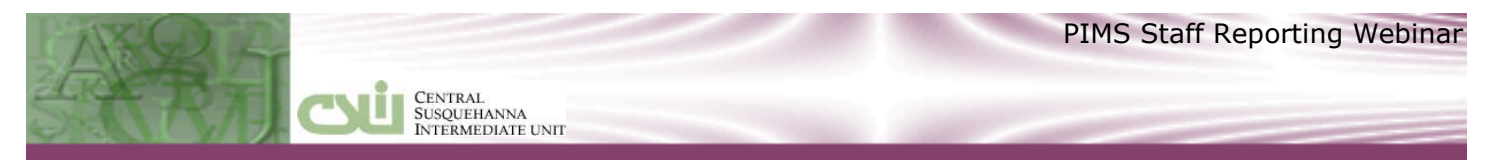

### Schools DIRECTORIES > SCHOOLS

| 🛃 School D | rectory                                                                    |    |
|------------|----------------------------------------------------------------------------|----|
| School     | 4752                                                                       |    |
| Name       | Castle Hill Elementary                                                     |    |
| AUN        | 🗌 Substitute Scho                                                          | ol |
| Bldg Type  | ▼                                                                          |    |
|            | <u>Find</u> <u>Add</u> <u>Save</u> <u>Cancel</u> <u>D</u> elete <u>Exi</u> | it |

The **SCHOOL DIRECTORY** is used to maintain a directory of PDE-defined school codes and descriptions. Be sure each school in your district is identified with the school number assigned by PDE.

The PIMS manual lists some additional codes:

| Code | Description                                       |
|------|---------------------------------------------------|
| 9999 | LEA off-site locations                            |
| 0000 | District office, School<br>Security Staff and IUs |

To enter a **School** code, click the **Add** button.

- 1. Enter a **School** code- a four digit PDE-defined code.
- 2. Enter a Name of the school or location.
- AUN Only if reporting for multiple AUNs, enter a valid nine-digit Administrative Unit Number assigned by PDE for each School code. Otherwise, leave blank. The AUN number from the Personnel Employer Parameters is used as the default for PIMS staff reporting.
- 4. Click the **Save** button

On the **EMPLOYEE MASTER/PERSONNEL** tab, the **PIMS School** code is used to indicate the primary school to which an employee is assigned. This field is used when generating the **PIMS Staff and Staff Snapshot reports/files**.

On the **EMPLOYEE PROFESSIONAL PERSONNEL INFORMATION/ASSIGNMENT INFO** tab, the **PIMS School** code is used to indicate the school where an employee is assigned in relation to his/her assignment(s). This field is used when generating the **PIMS Staff Assignment reports/files**.

PIMS Staff templates refer to this **PIMS School** field as the Location code.

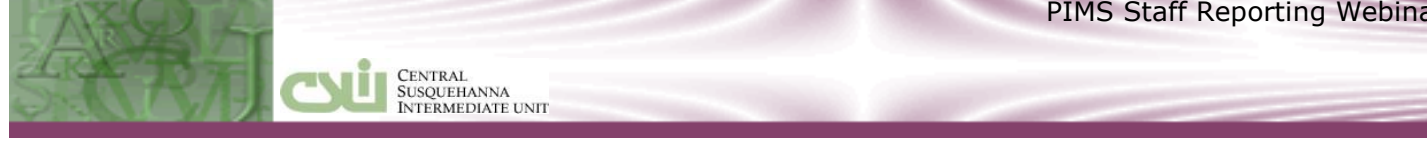

### EMPLOYEE MASTER

### **General Tab**

#### **EMPL > EMPLOYEE MASTER/GENERAL TAB**

| 🔒 Employee Master (Personnel) |                                  |                      |                |                                                    |  |
|-------------------------------|----------------------------------|----------------------|----------------|----------------------------------------------------|--|
| SS No 33333                   | 3333 MRS Kara A Abel             | l                    |                | ID 3                                               |  |
| Last Abel                     |                                  | First Kara           | Mid A          | Pre MRS 🔻 Suf 💌                                    |  |
| General E                     | ersonnel P <u>D</u> E <u>E</u> o | ducation Evaluations | Leaves Payroll | Depa <u>r</u> tment <u>N</u> otes <u>C</u> ontacts |  |
|                               | · ·                              | '                    |                | · · ·                                              |  |
| Address 1                     | 2482 Hepplewhite D               | )r                   |                |                                                    |  |
| Address 2                     |                                  |                      |                |                                                    |  |
| City                          | ▼ Sayre                          |                      | State MD 💌 Zi  | p 18840                                            |  |
| Phone                         | 570 234-2345 U                   | nlisted? 🔲 Bldg Code | MULB 🚽 Mulber  | ry Hill Elementary                                 |  |
| Birth Date                    | 09/24/1965                       | Class Code           | TEAC 💌 TEACH   | IER                                                |  |
| Gender                        | F                                | Group ID             | •              |                                                    |  |
| Status                        | Full-time 💌                      |                      |                |                                                    |  |
|                               |                                  | E-mail Address       | kabel@csiu.org |                                                    |  |

The fields located on the Employee Master/General tab are used in PIMS Staff reporting, as follows:

SS No = Social Security Number: Nine-digit number of identification for non-certificated staff if no PPID (Professional Personnel ID) is available.

**ID** = Alternate Staff ID: a unique number used to identify an employee.

Last = Last Name Long, First = First Name Long, Mid = Middle Name, Suf = Name Suffix.

#### Address 1, Address 2, City, State, Zip

**Phone**= Home Phone: telephone number including area code.

**Birth Date**- Birth Date: Month, day and year an individual was born.

Gender - Gender Code: M=Male or F=Female

**Status**- Staff Type: F= Full-time, P= Part-time

**Email Address**: Required. Used to identify the email address for an employee. This field is used, in conjunction with the **Job Description**, to create PVAAS user accounts.

**NOTE:** To include directly employed or contracted Security Staff in the PIMS Staff reports you must create an **EMPLOYEE MASTER / GENERAL** tab. All required fields on the General tab must be populated. If they are contracted employees select a **Status** of 'Self-pay' to restrict them from Payroll.

### Personnel Tab

#### EMPL > EMPLOYEE MASTER/PERSONNEL TAB

CENTRAL SUSQUEHANNA INTERMEDIATE UNIT

| 🙀 Employee Master (Personnel)                                                        |
|--------------------------------------------------------------------------------------|
| SS No 33333333 MRS Kara A Abel ID 3                                                  |
| Last Abel First Kara Mid A Pre MRS - Suf -                                           |
| General Personnel PDE Education Evaluations Leaves Payroll Department Notes Contacts |
| Hire Date 02/08/1988 Order 2 Absence School 4757 💌 Mulberry Hill Elementary          |
| Ethnicity 05 💌 White (Non Hispanic) Marital Status Married 💌                         |
| Hispanic 🗖 Maiden Name Jones                                                         |
| Am, Ind/Alaska Nat Asian Black Physical 07/15/1988                                   |
| Hawaiian/Pac IsIn 🗖 White 🔽 Cell Phone -                                             |
| Anniversary 08/29/1988 Room # Ext                                                    |
| Seniority 08/29/1988 Years 15.00                                                     |
| PSERS Yrs 15.00                                                                      |
| EEOC 5 TEACHER-ELEMENTARY                                                            |
| County UNIO VIDIO                                                                    |
|                                                                                      |
|                                                                                      |
| Exit Date / / Relined                                                                |
| Reason Release 🗖                                                                     |

**Hire Date** - Enter the date the employee was hired. To be active in the Personnel application the **Hire Date** is required.

**Ethnicity – REQUIRED**. Select the employee's ethnicity code as defined by PDE: 01- American Indian/Alaskan Native, 02- Asian/Pacific Islander, 03 - Black (Non-Hispanic), 04 - Hispanic, 05 - White (Non-Hispanic), 06 - Multi-Racial.

If the current **Ethnicity** is 02 - Asian/Pacific Islander and the Race of Asian is selected the Ethnicity code 09 – Asian is reported and if the Race of Hawaiian/Pacific Islander is selected code 10 – Native Hawaiian/Pacific Islander is reported.

**Hispanic** - Select this checkbox option ONLY if the employee is Hispanic or Latino. This field is used as the basis for many state and federal reports.

**Race - REQUIRED.** Select one or more race code checkbox options, as applicable. By default, these options are selected based on existing Ethnicity codes; change as necessary.

**Exit Date**- Enter the date an employee ended employment. This field is listed on the Staff and Staff Snapshot reports.

**NOTE:** For PIMS reporting of directly employed or contracted security staff, the **Hire Date** and **Ethnicity** are also required.

### **PDE Tab** EMPL > EMPLOYEE MASTER/PDE TAB

CENTRAL SUSQUEHANNA INTERMEDIATE UNIT

| 🏦 Employee Master (Personnel) 📃 🔲 🔀  |                                |               |                     |              |    |  |  |
|--------------------------------------|--------------------------------|---------------|---------------------|--------------|----|--|--|
| SS No 333333333 MRS Kara A Abel // 3 |                                |               |                     |              |    |  |  |
| Last Abel                            | First Kara                     | Mid A         | Pre                 | IRS 💌 Suf    | •  |  |  |
| <u>G</u> eneral <u>P</u> ersonnel    | PDE Education Evaluations      | eaves Payroll | Depa <u>r</u> tment | Notes Contac | ts |  |  |
| Educ Level 04                        | BACHELOR'S DEGREE              |               | — Clearances        |              |    |  |  |
| Current Service Date 02              | 2/08/1988                      |               | Issued              | _Received_   |    |  |  |
| PIMS School 47                       | 757 💌 Mulberry Hill Elementary | FBI 🗌         | 11                  | 11           |    |  |  |
| PIMS Job Class PE                    | E  Professional Employee       | Immigration 🗆 | 11                  | 11           |    |  |  |
| PIMS Job Description SV              | NS 🔻 School, Student Access    | Act 151 🗖     | 11                  | 11           |    |  |  |
| SupPer                               | <b>T</b>                       | Act 34 🔽      | 07/15/1988          | 11           |    |  |  |
| Employment Eligible 10               |                                | f Act 24 🗖    | 11                  | 11           |    |  |  |
| Act 48 Start Date 07                 | 7/01/2010                      | Act 82 🗆      | 11                  | 11           |    |  |  |
| End Date 07                          | 7/01/2017                      | Act 126 🗆     | 11                  | 11           |    |  |  |
| SS ID                                |                                | <u> </u>      |                     |              |    |  |  |
| Qualification                        | V                              | Staff Dev P   | rofessional         |              |    |  |  |
|                                      | Authorized to Carry a Weapon   |               |                     |              |    |  |  |
|                                      | Termination Code               |               |                     |              |    |  |  |
|                                      | Termination Date               | e //          |                     |              |    |  |  |

**Educ Level** – **REQUIRED**. Select a code as established in the **EDUCATION LEVEL DIRECTORY** to indicate the highest level of education reached by this employee. During PIMS staff reporting, the education level is replaced with **Higher Ed Institution** code as established in the **EDUCATION LEVEL DIRECTORY**.

**Current Service Date** – **REQUIRED** Enter the start date for the employee's current professional position. This field is required for PIMS Staff reporting.

**PIMS School** – **REQUIRED.** Select a school code as established in the **SCHOOLS DIRECTORY** to indicate the school for PIMS Staff and Staff Snapshot reporting. The school name displays.

**PIMS Job Class** – Optional. Defines the nature of an employee's participation in the work force. Valid PIMS codes are now limited to the following:

| Current Codes                                                              | Previous Codes                                |
|----------------------------------------------------------------------------|-----------------------------------------------|
| PE - Professional Employee                                                 | 1379 - Contractual                            |
| SC - Subcontracted Employee                                                | 1383 - Employed with an outside organization. |
| <b>OE</b> - Other Employee                                                 | 1386 - Other employment status.               |
| <b>TPE</b> - Temporary Professional Employee                               |                                               |
| <b>SP</b> - Substitute (Other than Professional or Temporary Professional) |                                               |

If another code is selected, a warning message displays. Employees with codes not currently used by PDE will be listed on the exception report. A valid PIMS code must be selected to include the employee in PIMS

Select **CERTIF > PIMS DATA LOADS > MASS UPDATE PIMS JOB CLASS** process to mass update the **PIMS Job Class** field for all employees whose records contain the specified **Class Code(s)**.

**Job Description** - **REQUIRED**. Select the level of access that should be granted in the PVAAS Roster Verification system for this school year.

| SWS - School and Student Access    | Access to PVAAS school level and PVAAS student level data.                     |
|------------------------------------|--------------------------------------------------------------------------------|
| SNS - School and No Student Access | Access to PVAAS school level reporting, NO access to PVAAS student level data. |
| NPA - No PVASS Access              | NO access provided to PVAAS.                                                   |

**NOTE: LWS** and **LNS** have been removed as valid **Job Description** codes.

reporting.

Select **CERTIF > PIMS DATA LOADS > MASS UPDATE PIMS JOB DESCRIPTION** process to mass update the **PIMS Job Description** field for all employees whose records contain the specified **Class Code(s)**.

| 🅦 Run A Report/Process: Mass Update PIM5 Job Description 📃 🔲 🖂 |                |          |  |  |  |  |  |
|----------------------------------------------------------------|----------------|----------|--|--|--|--|--|
| <u>R</u> un Options                                            | Output Options | Employee |  |  |  |  |  |
| -Selection Criteria-                                           |                |          |  |  |  |  |  |
| PIMS Job Desc                                                  | ription        |          |  |  |  |  |  |
| Class (                                                        | Codes          | -        |  |  |  |  |  |

**Employment Eligible** – Optional. Select a valid employment eligibility verification code as defined by PIMS. This is a form of documentation given by an individual to verify his/her eligibility to be legally employed in the United States.

School Security Staff

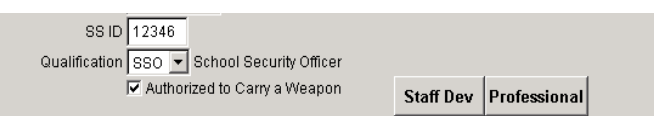

Central Susquehanna Intermediate unit

**SS ID** – Enter the staff ID required only for reporting school security staff. Use the five-digit Municipal Police Officer Training ID or the LEA must assign the individual a unique ID. This field is automatically preceded by 'SS' when generating PIMS reports/files. After an **SS ID** is entered, the **Qualification** field, the **Authorized to Carry a Weapon** checkbox, and **Staff Development** button are enabled.

**Qualification** – This field is available only if an **SS ID** is entered. Applicable ONLY for school security staff, select a valid staff **Qualification** code as defined by PIMS.

- **SSO** School Security Officer an officer employed by a school district who is granted power under subsection (c)(2), (3), (4), or any combination.
- **SRO** School Resource Office a law enforcement officer commissioned by a law enforcement agency whose duty station is in a school.
- **SPO** School Police Officer a noncommissioned officer employed by a school district or a vendor who is assigned to a school for routine safety and security duties.

**Authorized to Carry Weapon** checkbox – This field is applicable ONLY for school security staff. Select the checkbox option to report Y' - Yes they have authorization, or leave blank to report N' - No they do not have authorization to carry a weapon.

**Staff Development** button- click this button to record qualifications and training data for school security staff who are directly employed or contracted by the LEA. All security staff for the entire school year should be reported. Select valid **Activity Types** as defined by PIMS. Add a Staff Development History record for **each** applicable **Activity Type**. Note: **ONLY** one record per valid PIMS Activity can be entered for the same fiscal year.

| 🖁 Staff Deve  | elopment History               |             |
|---------------|--------------------------------|-------------|
| Employee ID   | 0                              |             |
| Start Date    | 11 End Date 11                 |             |
| Activity Type | ×                              |             |
| Hours         |                                |             |
| Location      |                                |             |
| Title         |                                |             |
|               | Eind Add Save Cancel Delete Ex | <u>x</u> it |

- 1. Click the Add button to create a record. The Employee ID automatically displays.
- 2. **Start Date** Enter the date of the most recent qualification or training.
- Activity Type Select the type of qualification or training.
   CPR CPR qualification
   First Aid First aid qualification
   INITIAL Initial training
   LOCAL Local training
   MPOETC Municipal Police Officer's Education and Training Commission (MPOETC) training
   NASRO National Association of School Resource Officers (NASRO) training
   WEAP Firearms qualifications
- 4. **Hours** As required for **MPOETC**, **NASRO**, or **Local** activity types, enter the number of hours within the current school year that the employee attended the training.
- 5. Location Optionally, select a Location code established in the LOCATION DIRECTORY.
- 6. **Title** Optionally, enter the title of the course or training.
- 7. Click the **Save** button when entry is complete.

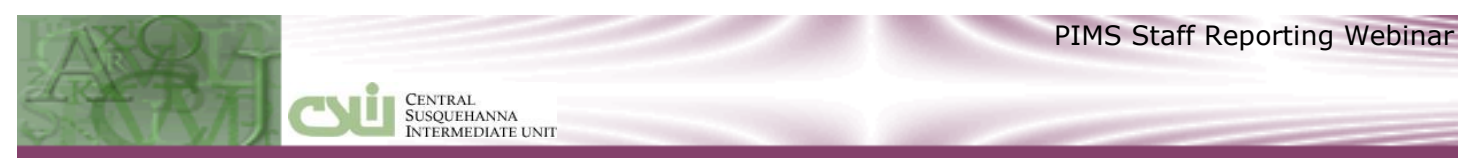

**Professional** button: Click this button to view or maintain existing **EMPLOYEE PROFESSIONAL PERSONNEL INFORMATION** records.

After an **SS ID** is entered, for school security staff the **EMPLOYEE PROFESSIONAL PERSONNEL INFORMATION/PROFESSIONAL** and **/ASSIGNMENT** records are automatically added; a message displays to inform you.

| 1 | Record | Added 🔀                                                                               |
|---|--------|---------------------------------------------------------------------------------------|
|   | (į)    | A record was added to Employee Professional Personnel Information for PIMS Reporting. |
| 1 |        | OK                                                                                    |

**PROFESSIONAL** tab – By default, the **Status** 'S' - School Security Staff, and **Percent** '1.00' are entered for you.

| · · · · ·       |                       |   |
|-----------------|-----------------------|---|
| Professional ID |                       |   |
| Status          | School Security Staft | 1 |
| Percent         | 1.000                 |   |
| Total Years     | 0.00 Unit Years 0.00  |   |
|                 |                       |   |

**ASSIGNMENT** tab – By default, the **Assignment** code '9998', **School** code '0000', **Percent** '1.00', and **Start Date** '07/01' of the current school year are entered for you.

| Assignment | 9998    | -   | SCHOOL S | ECURITY S | TAFF |
|------------|---------|-----|----------|-----------|------|
| School     | 0000    | •   |          |           |      |
| Percent    | 1.000   |     |          |           |      |
| Start Date | 07/01/2 | 009 | End Date | 11        |      |

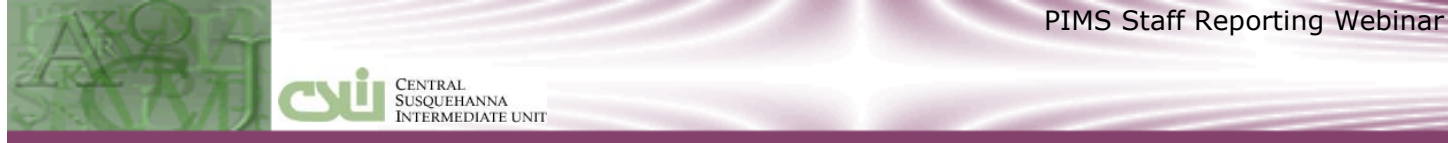

### Leaves Tab

#### **EMPL > EMPLOYEE MASTER/LEAVES TAB**

| 🏽 Employee Master (Personnel) |                                                   |              |             |                                     |                     |  |  |
|-------------------------------|---------------------------------------------------|--------------|-------------|-------------------------------------|---------------------|--|--|
| SS No 11111111                | MR Kenneth W Abate                                |              |             |                                     | <i>ID</i> 1         |  |  |
| Last Abate                    | First Ker                                         | neth         | Mid VV      | PreMR                               | ▼ Suf 🛛 ▼           |  |  |
| <u>G</u> eneral <u>P</u> ers  | onnel P <u>D</u> E <u>E</u> ducation E <u>v</u> a | aluations Le | eaves Payro | oll Depa <u>r</u> tment <u>N</u> ot | es <u>C</u> ontacts |  |  |
| Leave                         |                                                   | Start Date   | End Date    | Notes                               | PDE 🔺               |  |  |
| ▶EDUC ▼                       | Education                                         | 07/01/2009   | 06/30/2010  |                                     |                     |  |  |
|                               |                                                   |              |             |                                     |                     |  |  |

To report an employee on leave:

- 1. Press CTRL+A on your keyboard to add a new row to the grid and select the appropriate Leave code from the drop down list box, as established in the LEAVES OF ABSENCE directory. The description automatically displays.
- 2. TAB to and enter the **Start Date** of the leave.
- 3. TAB to and enter the End Date of the leave, or if the date is unknown leave the field blank. However, if you fail to specify an **End Date**, the employee's benefits and seniority could be affected based on the setup of the leave code in the LEAVES OF ABSENCE directory.
- 4. Select the **PDE** checkbox to indicate the employee is on a leave reportable to PIMS, and if the leave is for a semester or longer.

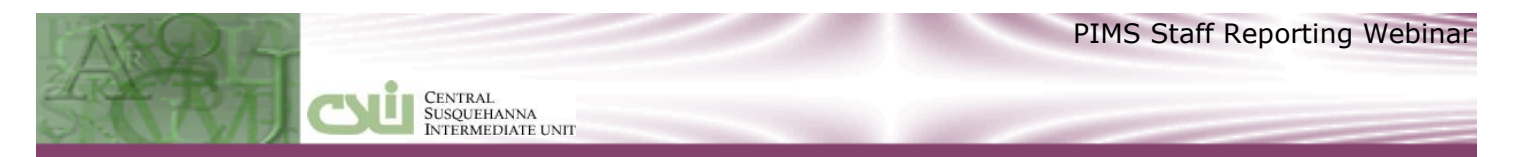

### **EMPLOYEE PROFESSIONAL PERSONNEL INFORMATION**

#### CERTIF > EMPLOYEE PROFESSIONAL PERSONNEL INFO/PROFESSIONAL INFORMATION

| 🄀 Employee Professional Personne | l Information               |                      |
|----------------------------------|-----------------------------|----------------------|
| Employee 333333333 Abel, Kara    | A                           | Class TEAC           |
| Professional Information         | Ce <u>r</u> tification Info | Assignment Info      |
| Ethnicity 05 White(Non-Hispanic) | PIMS School 4757 Mulbe      | erry Hill Elementary |
| Birth Date 09/24/1965            | Educ Level 04 BACHEL        | OR'S DEGREE          |
| Professional ID 5623584          | Termination                 |                      |
| Status Tenured                   | Termination Date / /        |                      |
| Percent 1.000                    | Tenure Date //              |                      |
| Total Years 2.00 Unit Years      | 2.00 Supervised 0           |                      |

The **Ethnicity**, **Birth Date**, **PIMS School** and **Educ Level** are display only fields. Any changes to these fields will need to be made on the **EMPLOYEE MASTER/GENERAL** and **/PERSONNEL** tabs.

**Professional ID** - **REQUIRED**- Enter the employee's seven-digit professional ID as assigned by TIMS. **NOTE**: All staff (even non-certified) MUST have a PPID. Staff can obtain a PPID from the TIMS system. The LEA cannot obtain PPID for their staff.

Status - REQUIRED Select a code as established in the PROFESSIONAL STATUS DIRECTORY, to indicate the employee's professional status. The PIMS Staff Reports include only those employees with a Status that has the Include in PIMS Reporting option selected in the PROFESSIONAL STATUS DIRECTORY. By default, 'Tenured', 'Temporary', 'Long Term Substitute', and 'School Security Staff' Status types are marked to be included in PIMS reporting.

**Percent** - **REQUIRED.** Enter the percent of time the employee is employed in a professional position. Note that `1.00' indicates Full Time Equivalency.

**Total Years** - Enter the total number of years experience this employee has spent in education. Be sure to include both private and public service in and out of the state of PA and all service before and after a break in service.

**Unit Years** - Enter the total number of years this employee has spent *in this school district or agency*. If an employee terminates service and then returns, restart the **Unit Years** for the employer at '1'.

**CERTIF > UPDATE YEARS OF SERVICE -** Use this process to update the **Total Years** and **Unit Years** fields automatically on **Employee Professional Personnel Information** records.

**Termination** code / **Termination Date** - Enter a code, established in the **TERMINATION** Directory, to identify the primary reason this employee left professional employment and then enter the employee's **Termination Date**.

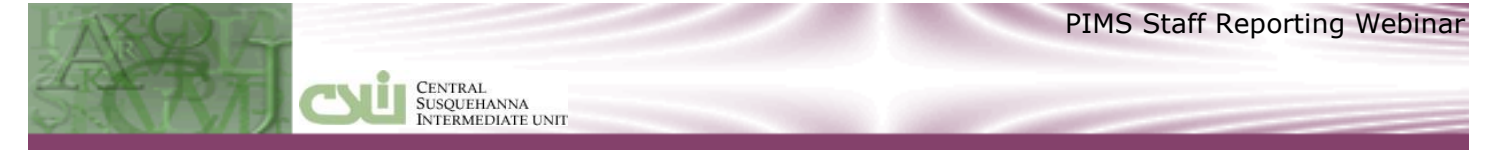

### **Certification Info Tab**

While the information on this tab is not used for PIMS reporting, it can be used to track an employee's certificates. Some reports include the information on this tab.

### Assignment Info Tab

#### **CERTIF > EMPLOYEE PROFESSIONAL PERSONNEL INFO/ASSIGNMENT INFO TAB**

| 🔀 Employee Professional Personnel Ir | nformation      |                       |            |                                    |
|--------------------------------------|-----------------|-----------------------|------------|------------------------------------|
| Employee 333333333 Abel, Kara A      |                 |                       |            | Class TEAC                         |
| Professional Information             | Ce              | <u>r</u> tification I | nfo        | Assignment Info                    |
| Assignment 2844                      |                 | Y, PRIMARY            | GRADES 1-3 |                                    |
| School 4752 -                        | Castle Hill Ele | mentary               |            |                                    |
| Percent 1.000                        | Primary Assig   | inment 🔽              |            |                                    |
| Start Date 07/01/2015                | End Date /      | /                     |            |                                    |
|                                      | Grade           | Levels —              |            |                                    |
| Pre-K                                | (/Half Day      | 1 🗖                   | 7 🗖        |                                    |
| Pre-k                                | (/Full Day      | 2 🗖                   | 8 🗖        |                                    |
| <u></u> K-4 <i>⊪</i>                 | lalf Day        | 3 🔽                   | 9 🕅        |                                    |
| <u></u> K-4 <i>I</i> F               | ull Day         | 4 🕅                   | 10 🕅       | 1                                  |
| <u></u> K-5/⊢                        | lalf Day        | 5 🗖                   | 11 🗖       | of                                 |
| Г К-5/F                              | ull Day         | 6 🕅                   | 12 🗖       |                                    |
| Eind                                 |                 | <u>A</u> dd           | Save C     | ancel <u>D</u> elete E <u>x</u> it |

**Assignment** - Select an assignment code from the list established in the **CERTIFICATED ASSIGNMENT DIRECTORY** to identify the area in which the employee is assigned.

**School** - Select a school code as established in the **SCHOOLS DIRECTORY** to indicate the school where this employee is assigned in relation to his/her assignment(s). The school name displays.

**Percent** - Enter a percent of time in relation to the **Assignment/School** selected above. A warning message displays if the percent entered in this field does not equal the **Percent** on the **PROFESSIONAL INFORMATION** tab. For full-time staff, be sure the percent totals equal 100 percent across ALL **ASSIGNMENT INFO** records.

Enter a separate **ASSIGNMENT INFO** record for each **Assignment/School/Percent** combination. The total percent of time for all assignments for the entire school year should equal 100 for full-time staff or less than 100 for part-time.

**Primary Assignment** - An indication of whether the assignment is the staff member's main assignment. Additional assignments can be submitted for a staff member, but **only** one assignment can be primary.

The **Primary Assignment** will be used to group staff into categories when averaging salaries.

To assist clients with populating this field, we defaulted the **Primary Assignment** to be the **Assignment** with the highest **Percent** per employee. If an employee has assignments with the same percent (example .50/.50) one is defaulted as the Primary and the client must update as needed.

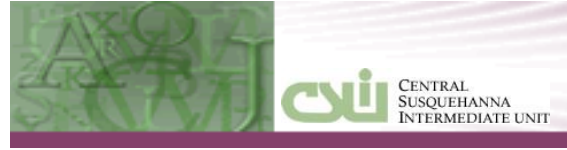

**Start Date** (Assignment Date) - If the assignment is a continuation from the previous school year, enter the actual date the employee began this assignment as the **Start Date**. For staff assignments within the current school year, enter the actual **Start Date** of the staff assignment.

**End Date** (Completion Date) - Enter the date an employee left a specific assignment to move to another assignment or the date an employee was terminated. Be sure to use an **End Date** on or before 6/30 if an assignment ended at the end of the fiscal year.

**Grade Levels**- When the **Grade Level Required** option is selected on the **CERTIFICATED ASSIGNMENT DIRECTORY** for the selected **Assignment**, you MUST select the checkbox for each grade level this employee teaches at this **School/Assignment** combination. However, **Grade Levels** are not required for PIMS reporting.

## **GENERATING PIMS STAFF REPORTING FILES**

#### **PIMS Staff Reporting**

#### **CERTIF > CERTIFICATION REPORTS > PIMS STAFF REPORTING**

CENTRAL SUSQUEHANNA INTERMEDIATE UNIT

Use the **PIMS STAFF REPORTING** option to export data for staff to a tab-delimited file from which data records can be uploaded into the PIMS system for the required Staff, Staff Snapshot, Staff Assignment, Staff Development, and District Fact templates. Review the PIMS Staff manuals for information about file layouts and information is to be included in the files.

A message displays when you select the **PIMS STAFF REPORTING** menu item. The message informs you of the date on which the **UPDATE YEARS OF SERVICE** process was last performed. If the displayed date occurs in the current year, you may continue to perform the **PIMS STAFF REPORTING** process. Otherwise, you should perform the **UPDATE YEARS OF SERVICE** process **before** continuing with the **PIMS STAFF REPORTING** process.

| tatus |                                                                                    |                                                                         |                                                                       | >                  |
|-------|------------------------------------------------------------------------------------|-------------------------------------------------------------------------|-----------------------------------------------------------------------|--------------------|
| ?     | The Update Years of Serv<br>If the Update Years of Se<br>please do so before runni | ice process was last p<br>rvice process has NO<br>ng the PIMS Staff Rep | erformed 09/17/2013.<br>" been performed for th<br>orting File/Report | is reporting year, |
|       | Would you like to continue                                                         | with the PIMS Staff I                                                   | Reporting File/Report pr                                              | ocess?             |
|       |                                                                                    | Yes N                                                                   | <u>)</u>                                                              |                    |
| 🛃 Ri  | un A Report/Process - P                                                            | IMS Staff Reportin                                                      | g                                                                     |                    |
|       | <u>R</u> un Options<br>Selection Criteria:                                         |                                                                         | <u>O</u> utput Options                                                |                    |
|       | School Year 14<br>Snapshot Date 10/2                                               | ▼ 2013-2014 fisc<br>21/2013 Last Sn                                     | al yr<br>apshot Date 10/22/2                                          | 2012               |
|       | File Options                                                                       | aff<br>aff Snapshot<br>aff Assignment<br>aff Development Fa             | ict                                                                   | y                  |
|       | FI                                                                                 | ag local contract as                                                    | under negotiations                                                    |                    |
|       |                                                                                    | reate File 🗌 In                                                         | clude SSNO                                                            |                    |
|       | Directory Z:\P                                                                     | IMS).<br>Kata inte venue du deixa                                       |                                                                       |                    |
|       | (insert a formatied o                                                              | nsk ma yaar A. arive                                                    | when selecting to copy                                                | (0 A.)             |
|       | Sort Order:                                                                        | Employee                                                                |                                                                       |                    |
|       | Run Now                                                                            |                                                                         | Cancel                                                                |                    |

School Year - By default, the current School Year (fiscal year) displays; change as necessary.

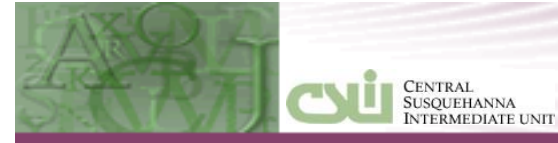

**Snapshot Date** - Enter the **Snapshot Date** from the PIMS Data Collection Schedule based on the Data collection period. The **Staff Snapshot** file includes the **Snapshot Date** as part of the file, but the **Staff** file does not include this date.

**Last PIMS Snapshot Date** - This field is displayed from the **PERSONNEL EMPLOYER PARAMETERS** screen. This date is used for reporting terminated staff from the **Last PIMS Snapshot Date** through the **Snapshot Date** specified.

**Include Total Salary** - Select this option to report compensations in addition to the base salary entered in **SALARY** > **EMPLOYEE SALARY HISTORY**. The Annual Salary field in PIMS reports/files defaults from the **EMPLOYEE SALARY HISTORY** record where the contract date is 07/01 of the specified **School Year** (fiscal year). If **EMPLOYEE SALARY HISTORY** information is not found for 07/01 of the specified **School Year**, the salary information is selected from the **Annual Salary** field on the **PAYROLL** > **EMPLOYEE MASTER/WAGE INFO** tab.

**File Options** - Select each file option (**Staff, Staff Snapshot, Staff Assignment, Staff Development Fact**, and/or **District Fact**) for which to generate the associated report/file.

**Flag Local Contract** as **under negotiations** - This field is only visible when **Staff** or **Staff Snapshot** options are selected. This option affects the Local Contract field in the **Staff** and **Staff Snapshot** PIMS submission files/reports, and indicates whether the staff member has a current contract or is working with a contract that is under negotiations. If this checkbox option is selected, the Local Contract field in the reports/files will contain an 'N' (under negotiations) for employees with the selected **Class Code(s)**. If this option is not selected, the Local Contract field defaults to a 'Y' (has a current contract).

**Class Code** – This field is only visible when the **Flag Local Contract as under negotiations** option is selected. Select the applicable **Class Code(s)** to indicate employees with a contract that is still being negotiated.

**Create File** - Select this checkbox option to create the PIMS file for each selected **File Option**. CSIU Support Staff recommend that you generate reports and ensure that any exceptions have been resolved before creating the PIMS file(s). The file naming conventions follow those mandated by PDE.

When creating any of the Staff files, a message displays:

| Status | ×                                                                                                    |  |  |  |  |  |
|--------|----------------------------------------------------------------------------------------------------|--|--|--|--|--|
| ?      | The Last PIMS Submission Date is 10/22/2012.                                                                                                    |  |  |  |  |  |
| ~      | Terminated Staff will be included where the date occurs after<br>the Last PIMS Snapshot Date, 10/22/2012,<br>and on or prior to the Current Snapshot Date, 10/21/2013.<br>If this is not the correct date, please correct it before creating the file(s). |  |  |  |  |  |
|        | Would you like to continue with the PIMS File/Report process?                                                                                                    |  |  |  |  |  |
|        | Yes No                                                                                                    |  |  |  |  |  |

If this is not the correct date, you can correct it in the **DIRECTORIES > PERSONNEL EMPLOYER PARAMETERS BEFORE** running the PIMS Staff File/Report. If you click **Yes**, to continue, a report displays for each **File Option** you selected.

**Include SSNO** - This field is only visible if the **Staff** and/or **Staff Snapshot File Options** are selected AND the **Create File** option is selected. Optionally, select this check box to include the employee Social Security numbers in the generated file(s).

**Directory** - This option is only visible if the **Create File** option is selected. Use the ellipsis button [...] to identify the directory where you would like the data file to be stored. Leave blank to save the file to your CSIU User directory. If you are an eService client, use your T drive to save files to your home drive.

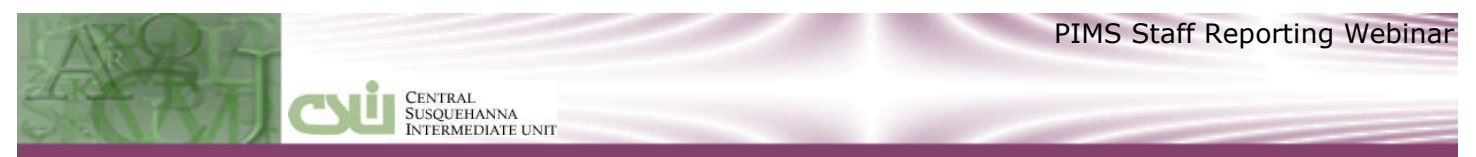

After all Run Options have been selected click the **Run Now** button.

Reports are automatically generated, for each specified File Option selected.

\_ \_ . . . . . . .

**NOTE:** At the end of each report exceptions are listed and the field to be corrected is marked with a double- asterisk `\*\*'. No one listed on the exception report is included in the file. If errors exist, make the necessary corrections and repeat this process until no exceptions are reported.

The **District Fact** file is generated when any of the PIMS files are created. This is to be uploaded by the LEA to indicate they have NO school security staff to report. Upload this file during the Safe Schools data collection period. If you do have school security staff, this file does not need to be uploaded to PIMS.

-- -

|                           | PIMS Staff Reporting                | Exceptions                     |                                     |
|---------------------------|-------------------------------------|--------------------------------|-------------------------------------|
| AUN: 001724203            | 11/24/2008                          |                                | pspims                              |
|                           |                                     |                                |                                     |
| Name: SMITH, JUNE         | <b>PPID\SSN:</b> 9632587            | ** PIMS School:                | Unit Yrs of Svc: 2                  |
| Address: RR 2 BOX 240A    | Alt ID: 100009                      | Staff Type: F                  | Total Yrs of Svc: 2                 |
| MONTROSE OH 18801         | Birth Date: 06/19/1948              | Job Class: 1386                | ** Higher Ed Inst:                  |
|                           | Gender: F                           | Staff Status: A                | Termination Code:                   |
| Phone: 570-928-9680       | Ethinic Code: 5                     | Local Contract: Y              | Termination Date:                   |
| Email: jsmith@sunval.org  | Current Service Date: 09/22/1986    | Exit Date:                     | Salary: 38,604                      |
| Name: ZAPPA, BOB          | <b>PPID\SSN:</b> 0023516            | PIMS School: 6000              | Unit Yrs of Svc:11                  |
| Address: 123 Lawton Lane  | Alt ID: 100150                      | Staff Type: F                  | Total Yrs of Svc:16                 |
| LEWISBURG PA 17837        | Birth Date: 01/01/1965              | Job Class: 1386                | Higher Ed Inst:1054                 |
|                           | Gender: F                           | Staff Status: A                | Termination Code:                   |
| Phone :                   | Ethinic Code: 5                     | Local Contract: Y              | Termination Date:                   |
| Email:                    | <b>**</b> Current Service Date: / / | Exit Date:                     | Salary: 0                           |
| AUN: 001724203            | 10/21/2013                          |                                | pspime                              |
|                           |                                     |                                |                                     |
| Name: Weaver, Nancy L     | <b>PPID:</b> 3156115                | PIMS School: HS                | Unit Yrs of Svc:29                  |
| Address: 2207 Loop Road   | ALC ID: 792                         | Stall Type: F                  | TOTAL ITS OF SVC:29                 |
| ULARK SUMMIT PA 17411     | Birth Date: 09/18/1957              | Job Class: PE                  | Higher Ed Inst:1054                 |
|                           | Gender: F                           | Starr Status: A                | Termination Code:                   |
| Phone:                    | Ethinic Code: 5                     | LOCAL CONTRACT: Y              | fermination Date:                   |
| Job Description: SWS      | Qualification Status:               | Exit Date:<br>Emp Elig Status: | Salary: 68,796<br>Auth for Weapon:N |
| Name Valch Daniza V       | PPTD • 2356874                      | PTMS School: HS                | Unit Yrs of Svc· 3                  |
| Address: 1708 Condor Lane | Alt ID: 808                         | Staff Type: F                  | Total Yrs of Svc: 3                 |
| HOUSTON PA 15342          | Birth Date: 05/30/1977              | Job Class: PE                  | Higher Ed Inst: 1054                |
|                           | Gender: F                           | Staff Status: A                | Termination Code:                   |
| Phone :                   | Ethinic Code: 1                     | Local Contract: Y              | Termination Date:                   |
| Email: dvalch@svsd.org    | Current Service Date: 12/19/2000    | Exit Date:                     | Salary: 52.830                      |
| Job Description: SWS      | Qualification Status:               | Emp Elig Status:               | Auth for Weapon:N                   |
| Employee Count: 46        | Active: 44 Terminated:              | 1 Leave: 1                     |                                     |
| L                         |                                     |                                |                                     |

If the **Create File** option was selected, a final message displays the path were the files were saved.

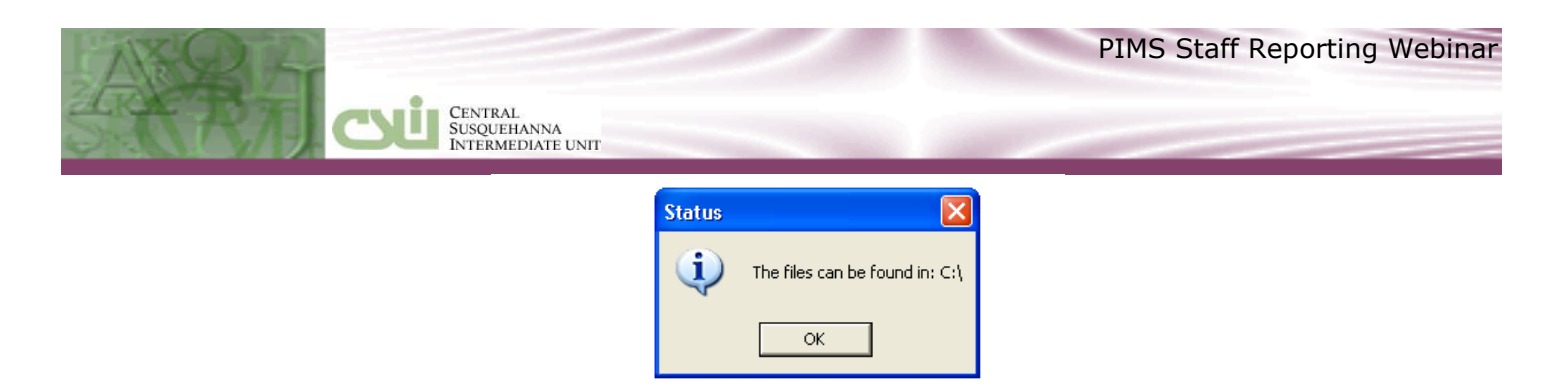

Be sure to retrieve the appropriate file(s) when you are ready to submit the information to PDE.

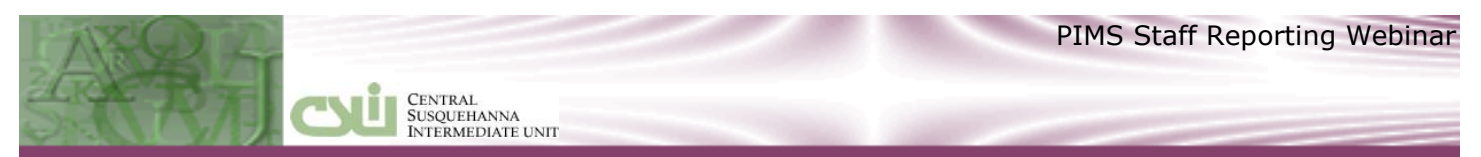

### **DISTRICT FACT FOR SUPPORT PERSONNEL DATA**

#### **CERT > CERTIFICATION REPORTS> DISTRICT FACT FOR SUPPORT PERSONNEL DATA**

Previously, the Public School Support Personnel (SupPer).

For each Position Category, the report includes totals for full-time and part-time employees by ethnicity, and gender. Use the information in Part One of the report to confirm employee totals in Part Two of the report.

| Personnel       Copyright © 1999 to 2015 Central Susquehanna Intermediate Unit. All rights reserved.         Eile       Edit       Directories       Employee       2ertif       Salary       Appl       Bpt Writer       Admin Functions       Window       Help       Enter-CSIU-Support-Request         Employee       Professional Personnel Info       Imployee       Assignments       Imployee Certification Information         Update Years of Service       Ourse Credit       Imployee       Service       Employee       Employee Service       Employee Service       Employee       Employee Service       Employee Service                                                                                                    |                                           |                                 |                         |                  |                                   |                                              |         |
|----------------------------------------------------------------------------------------------------|-------------------------------------------|---------------------------------|-------------------------|------------------|-----------------------------------|----------------------------------------------|---------|
| Eile       Eile       Eile       Eile       Eine       Directories       Empl Abs       Ins       Certification Reports       Window       Help       Einer-CSIU-Support-Request         Employee       Certification Reports       Assignments Inquiry Report       Assignments Inquiry Report       Employee Certification Information         Update       Years of Service       Course Credit       Employee Seniority Certification Report       Employee Seniority Certification Report         PIMS data loads       PIMS Staff Reporting       Professional Personnel Listing       Employee Seniority Certification Report         PIMS data loads       PIMS Staff Reporting       Professional Personnel Listing       District Fact for Support Personnel Data         Run A Report/Process - District Fact for Support Personnel Data       Image: Professional Personnel Data       Image: Professional Personnel Data         Run Options       Output Options       Search Critteria:       Start Date: 11       Image: 11                                                                                                    | Rersonnel Copyright                       | © 1999 to 2015                  | Central Susque          | hanna Intermed   | liate Unit. All                   | rights reserved.                             |         |
| Employee Professional Personnel Info Certification Reports Update Years of Service Course Credit PIMS data loads Assignments Inquiry Report Employee Certification Listing Employee Seniority Certification Report PIMS Staff Reporting Prof Staff Allocation Professional Assignments by Building Professional Assignments by Building Professional Assignments by Building Envire Fact for Support Personnel Data Envire Fact for Support Personnel Data Envire Search Criteria: Start Date: 11 End Date: 11                                                                                                    | <u>File Edit Directories Empl Abs Ins</u> | <u>⊂</u> ertif <u>S</u> alary 4 | Appl <u>R</u> pt Writer | Admin Functions  | <u>W</u> indow <u>H</u> el        | p Enter-CSIU-Support                         | Request |
| Certification Reports       Assignments Inquiry Report         Update Years of Service       Employee Certification Listing         Course Credit       Employee Seniority Certification Report         PIMS data loads       PIMS Staff Reporting         Prof Staff Allocation       Professional Assignments by Building         Professional Personnel Listing       District Fact for Support Personnel Data         Run A Report/Process - District Fact for Support Personnel Data       Image: Professional Personnel Data         Run Options       Output Options         Search Criteria:       Start Date:         If I       End Date:                                                                                                    |                                           | Employee Prof                   | fessional Personne      | el Info          |                                   |                                              |         |
| Update Years of Service       Employee Certification Information         Course Credit       Employee Seniority Certification Report         PIMS data loads       PIMS Staff Reporting         Prof Staff Allocation       Professional Assignments by Building         Professional Personnel Listing       District Fact for Support Personnel Data         Run A Report/Process - District Fact for Support Personnel Data       Image: Certification Report         Run Options       Output Options         Search Criteria:       Start Date: III         End Date: III       III                                                                                                    |                                           | Certification <u>R</u>          | <u>l</u> eports         | •                | Assignments                       | Inquiry Report                               |         |
| Employee Certification Listing<br>Course Credit<br>PIMS data loads<br>PIMS staff Reporting<br>Prof Staff Allocation<br>Professional Assignments by Building<br>Professional Assignments by Building<br>Professional Personnel Listing<br>District Fact for Support Personnel Data<br>Run Options<br>Search Criteria:<br>Start Date: 11<br>End Date: 11                                                                                                    |                                           | Lindate Vears                   | of Service              |                  | Employee Cer                      | rtification Information                      |         |
| PIMS data loads       Employee Seniority Certification Report         PIMS data loads       PIMS Staff Reporting         Prof Staff Allocation       Professional Assignments by Building         Professional Personnel Listing       District Fact for Support Personnel Data         Image: Search Criteria:       Start Date:         Start Date:       11         End Date:       11                                                                                                    |                                           | Course Credit                   | 01 201 1100             | •                | Employee <u>⊂</u> er              | rtification Listing                          |         |
| PIMS Staff Reporting<br>Prof Staff Allocation<br>Professional Assignments by Building<br>Professional Personnel Listing<br>District Fact for Support Personnel Data<br>Run Options<br>Search Criteria:<br>Start Date: 11<br>End Date: 11                                                                                                    |                                           | PIMS data loa                   | ds                      | •                | Employee <u>S</u> er              | niority Certification Repo                   | rt      |
| Professional Assignments by Building<br>Professional Assignments by Building<br>Professional Personnel Listing<br>District Fact for Support Personnel Data<br>Run Options<br>Search Criteria:<br>Start Date: 11<br>End Date: 11                                                                                                    |                                           |                                 |                         |                  | PIMS Staff Re                     | eporting<br>                                 |         |
| Professional Personnel Listing<br>Professional Personnel Listing<br>District Fact for Support Personnel Data<br>Run Options<br>Search Criteria:<br>Start Date: 11<br>End Date: 11                                                                                                    |                                           |                                 |                         |                  | Prof Starr Allo<br>Desfectional d | ocation<br>Assignments by Ruilding           |         |
| District Fact for Support Personnel Data         Run A Report/Process - District Fact for Support Personnel Data         Run Options         Qutput Options         Start Date:         I         End Date:                                                                                                    |                                           |                                 |                         |                  | Professional P                    | Assignments by building<br>Personnel Listing |         |
| Run A Report/Process - District Fact for Support Personnel Data                                                                                                    |                                           |                                 |                         |                  | District Eact f                   | or Support Personnel Da                      | ta      |
| Run A Report/Process - District Fact for Support Personnel Data       Image: Comparison of the second second |                                           |                                 |                         |                  |                                   |                                              |         |
| Run A Report/Process - District Fact for Support Personnel Data         Run Options       Output Options         Search Criteria:                                                                                                    |                                           |                                 |                         | c 1.5            | 1.0.1                             |                                              |         |
| Run Options     Output Options       Search Criteria:                                                                                                    | Run A Report/                             | Process - Dist                  | trict Fact for          | Support Pers     | onnel Data                        |                                              |         |
| Start Date: 11<br>End Date: 11                                                                                                    | Pup                                       | Ontione                         |                         | Quita            |                                   | 1                                            |         |
| Search Criteria:                                                                                                    | <u>17</u> 011                             | options                         |                         | Outpu            | it Options                        |                                              |         |
| Start Date: 11<br>End Date: 11                                                                                                    | Search Criteri                            | ia:                             |                         |                  |                                   |                                              |         |
| Start Date: 11<br>End Date: 11                                                                                                    |                                           |                                 |                         |                  |                                   |                                              |         |
| End Date: 11                                                                                                    | Sta                                       | irt Date: 17                    |                         |                  |                                   |                                              |         |
|                                                                                                    |                                           |                                 |                         |                  |                                   |                                              |         |
|                                                                                                    | En                                        |                                 |                         |                  |                                   |                                              |         |
| Create Template File:                                                                                                    | Create Templa                             | ate File: 🗖                     |                         |                  |                                   |                                              |         |
| Directory                                                                                                    |                                           | iva ata nu                      |                         |                  |                                   |                                              |         |
|                                                                                                    |                                           | irectory. J                     |                         |                  |                                   |                                              |         |
|                                                                                                    |                                           |                                 |                         |                  |                                   |                                              |         |
|                                                                                                    |                                           |                                 |                         |                  |                                   |                                              |         |
| Sorted By                                                                                                    | Sorted By:                                |                                 |                         |                  |                                   |                                              |         |
|                                                                                                    |                                           |                                 |                         |                  |                                   |                                              |         |
| Position Categories, Status, Gender, Ethnicity, Employee                                                                                                    | Positio                                   | on Categories                   | s, Status, Ger          | nder, Ethnicity, | Employee                          |                                              |         |
|                                                                                                    |                                           |                                 |                         |                  |                                   |                                              |         |
|                                                                                                    | L                                         |                                 |                         |                  |                                   |                                              |         |
|                                                                                                    |                                           |                                 |                         |                  |                                   |                                              |         |
| Run Now Cancel                                                                                                    | Ru                                        | In Now                          |                         | C                | ancel                             |                                              |         |
|                                                                                                    |                                           |                                 |                         |                  |                                   |                                              |         |

**START / END DATE** - Required. Enter the beginning and ending dates of the pay period to be included in the report.

**NOTE**: Only employees PAID within the Start/End Date entered are included in the report.

**Create File** - Select this checkbox option to create the PIMS file. CSIU Support Staff recommend that you generate reports and ensure that any exceptions have been resolved before creating the file. The file naming conventions follow those mandated by PDE.

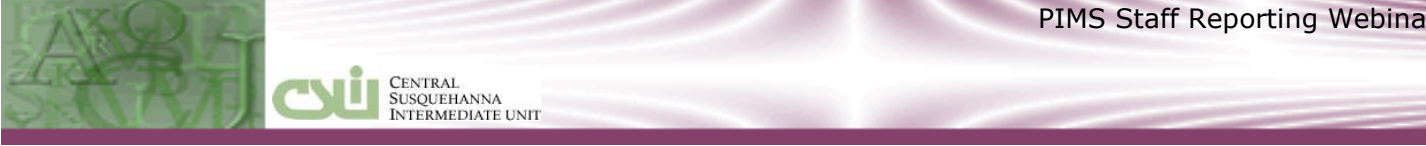

### **Employee Master EMPL > EMPLOYEE MASTER/PDE TAB**

| 🛃 Employee Master (              | Personnel)                |                      |             |                     |               |                  |
|----------------------------------|---------------------------|----------------------|-------------|---------------------|---------------|------------------|
| SS No 191544619 La               | rissa A Acornley          |                      |             |                     | 10            | 7 11             |
| Last Acornley                    | First Larissa             | M                    | id A        | Pre                 | <b>-</b> s    | luf 📃 💌          |
| <u>G</u> eneral <u>P</u> ersonne | PDE                       | tions <u>L</u> eaves | Payroll     | Depa <u>r</u> tment | <u>N</u> otes | <u>C</u> ontacts |
| Educ Level                       | <b>T</b>                  | _                    |             | — Clearances        |               |                  |
| Current Service Date             | 11                        |                      |             | Issued              | Rece          | ived_            |
| PIMS School                      | •                         |                      | FBI 🗆       | 111                 | 11            |                  |
| PIMS Job Class                   |                           | Imr                  | nigration 🗆 | 11                  | 11            |                  |
| PIMS Job Description             |                           |                      | Act 151 🗆   | 1 11                | 11            |                  |
| SupPer                           | 40 🔽 Library/Media Suppor | t Staff              | Act 34 🗆    | 11                  | 11            |                  |

**INSTRUCTION AIDES** - Paid staff members assigned to assist a teacher in activities requiring minor decisions regarding students, and in activities such as monitoring, conducting rote exercises, operating equipment and clerking. This does NOT include volunteer aides

SCHOOL ADMIN SUPPORT STAFF - Staff members in the school building whose activities are concerned with support of the teaching and administrative duties of the office of the principal or department chairpersons, including clerical staff and secretaries.

LEA ADMIN SUPPORT STAFF - Staff members who provide direct support to district office LEA administrators, including secretarial and other clerical staff.

LIBRARY/MEDIA SUPPORT STAFF - Staff members who render other library or media services, such as preparing, caring for, and making available to members of the instructional staff the equipment, films, filmstrips, transparencies, tapes, TV programs and similar materials (whether maintained separately or as part of an instructional materials center

ALL OTHER SUPPORT STAFF - Support staff not reported in other categories, such as data processing, health, plant and equipment maintenance, bus drivers, security and food service workers.

#### District Fact for Support Personnel Data For Payroll Period: 06/01/2015 Thru 09/01/2015

Central Susquehanna Intermediate unit

psdistfactd

|                     |   | Full, | /    |                       |                                               |        |
|---------------------|---|-------|------|-----------------------|-----------------------------------------------|--------|
| Employee Name       |   | Part  | Code | e Personnel Category  | Ethnicity                                     | Gender |
| Black, June R       |   | F     | 10   | Instructional Aides   | American Indian/Alaskan Native (not Hispanic) | F      |
| Barr, Kate M        |   | F     | 10   | Instructional Aides   | Black or African American (not Hispanic)      | F      |
| Count :             | 2 |       |      |                       |                                               |        |
| Carr, Clarence A    |   | Р     | 10   | Instructional Aides   | Native Hawaiian or other Pacific Islander     | М      |
| Alberto, Starr S    |   | Р     | 10   | Instructional Aides   | Native Hawaiian or other Pacific Islander     | F      |
| Albright, Haylee A  |   | Р     | 10   | Instructional Aides   | White (not Hispanic)                          | F      |
| Count :             | 3 |       |      |                       |                                               |        |
| Hemrick, Iam        |   | F     | 20   | School Admin Support  | American Indian/Alaskan Native (not Hispanic) | М      |
| Abate, Kenneth W II |   | F     | 20   | School Admin Support  | Hispanic (any race)                           | М      |
| Benfer, Lynace M    |   | F     | 20   | School Admin Support  | Native Hawaiian or other Pacific Islander     | F      |
| Count :             | 3 |       |      |                       |                                               |        |
| Albright, Raymond L |   | P     | 20   | School Admin Support  | White (not Hispanic)                          | М      |
| Count :             | 1 |       |      |                       |                                               |        |
| Allen, Aaron J      |   | F     | 40   | Library/Media Support | Hispanic (any race)                           | М      |
| Count :             | 1 |       |      |                       |                                               |        |
| Acornley, Larissa A |   | Р     | 40   | Library/Media Support | White (not Hispanic)                          | F      |
| Count :             | 1 |       |      |                       |                                               |        |

#### District Fact for Support Personnel Data

For Payroll Period: 06/01/2015 Thro 09/01/2015

psdistfacts

| Fosition Category       | Emp<br>Statue | Gender | inerican<br>Indian/<br>Alaskan Hative<br>Non-Hispanic | Black or<br>African<br>American<br>Nor-Hisganic | Hieyanic<br>Of Joy Race | White<br>Nor-Kiegenis | Multi-Racial<br>Non-Hispanis | Aetan<br>Xon-Kiegenis | Mative Havailan<br>Other Pacific<br>Islander<br>Non-Hispanic | Total |
|-------------------------|---------------|--------|-------------------------------------------------------|-------------------------------------------------|-------------------------|-----------------------|------------------------------|-----------------------|--------------------------------------------------------------|-------|
|                         | TT            | ĸ      | ٥                                                     | ٥                                               | ٥                       | ٥                     | D                            | ۵                     | D                                                            | ٥     |
| Instructional Aidea     | 11            | F      | 1                                                     | 1                                               | ٥                       | ٥                     | D                            | D                     | D                                                            | 2     |
|                         | PT            | ĸ      | a                                                     | a                                               | 0                       | 0                     | D                            | D                     | 1                                                            | 1     |
|                         |               | F      | ۵                                                     | a                                               | 0                       | L                     | D                            | D                     | 1                                                            | 2     |
|                         | <b>7</b> T    | ĸ      | 1                                                     | a                                               | L                       | 0                     | D                            | D                     | D                                                            | 2     |
| School Admin Summert    |               | F      | a                                                     | a                                               | 0                       | 0                     | D                            | D                     | 1                                                            | 1     |
|                         | PT            | ĸ      | ٥                                                     | ٥                                               | ٥                       | L                     | D                            | D                     | D                                                            | 1     |
|                         |               | F      | ٥                                                     | ٥                                               | ٥                       | ٥                     | D                            | D                     | D                                                            | ٥     |
| Library/Media Support - | FT            | ĸ      | a                                                     | a                                               | L                       | O                     | D                            | D                     | D                                                            | 1     |
|                         |               | F      | a                                                     | a                                               | O                       | Ū                     | D                            | D                     | D                                                            | 0     |
|                         | PT            | к      | a                                                     | a                                               | 0                       | 0                     | D                            | D                     | D                                                            | a     |
|                         |               | F      | a                                                     | a                                               | 0                       | L                     | D                            | D                     | D                                                            | 1     |
| LEA Admin Support       | FT            | K      | a                                                     | a                                               | 0                       | L                     | D                            | D                     | D                                                            | 1     |
|                         |               | F      | a                                                     | a                                               | 0                       | 0                     | D                            | 1                     | D                                                            | 1     |
|                         | РТ            | ĸ      | a                                                     | a                                               | D                       | O                     | D                            | D                     | D                                                            | a     |
|                         |               | F      | a                                                     | ٥                                               | 0                       | 0                     | D                            | D                     | D                                                            | a     |
|                         | гт            | ĸ      | ٥                                                     | ٥                                               | ٥                       | ٥                     | D                            | D                     | D                                                            | ٥     |
| All Other Support       |               | F      | ٥                                                     | ٥                                               | ٥                       | L                     | 1                            | D                     | D                                                            | 2     |
| AIT CALL Support        | PT            | ĸ      | a                                                     | a                                               | 0                       | 0                     | D                            | D                     | D                                                            | a     |
|                         |               | F      | a                                                     | a                                               | 0                       | 0                     | D                            | D                     | D                                                            | a     |
|                         | лт            | к      | 1                                                     | a                                               | 2                       | L                     | D                            | D                     | D                                                            | 4     |
| Total                   |               | F      | 1                                                     | 1                                               | ٥                       | L                     | 1                            | 1                     | 1                                                            | 6     |
|                         | PT            | ĸ      | a                                                     | a                                               | 0                       | L                     | D                            | D                     | 1                                                            | 2     |
|                         |               | F      | a                                                     | a                                               | 0                       | Z                     | D                            | D                     | 1                                                            | 3     |

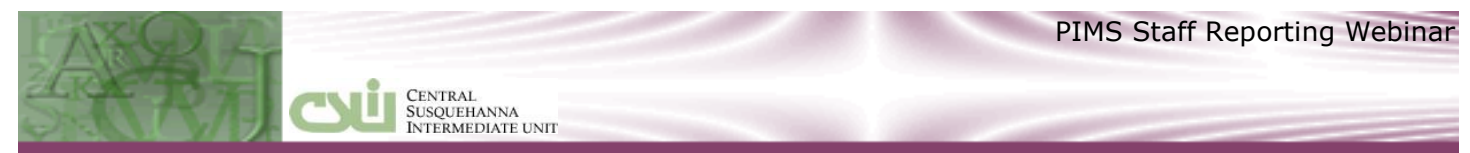

An exceptions report generates for any employees not included on this report. In general, employees listed here should be included on the PIMS Staff reports. They should be included on the Support Personnel or PIMS Staff reporting, NOT both.

#### District Fact for Support Personnel Data Exceptions For Payroll Period: 06/01/2015 Thru 09/01/2015

psdistfacte

|                         | Full/    |                      |                                               |        |
|-------------------------|----------|----------------------|-----------------------------------------------|--------|
| Employee Name           | Part Cod | e Personnel Category | Ethnicity                                     | Gender |
| Burkland, Kent E        | F        | Missing Code         | American Indian/Alaskan Native (not Hispanic) | М      |
| Dyer, John Michael JR   | F        | Missing Code         | American Indian/Alaskan Native (not Hispanic) | м      |
| Campbell, Kevin R II    | F        | Missing Code         | Black or African American (not Hispanic)      | м      |
| Giger, Timothy A        | F        | Missing Code         | Black or African American (not Hispanic)      | м      |
| Ammerman, Richard R     | F        | Missing Code         | Hispanic (any race)                           | м      |
| Ash, Jeffrey J          | F        | Missing Code         | Hispanic (any race)                           | м      |
| Aikey, William E        | F        | Missing Code         | White (not Hispanic)                          | м      |
| Andrezze, Russell R     | F        | Missing Code         | White (not Hispanic)                          | м      |
| Arbogast, Sammuel C     | F        | Missing Code         | White (not Hispanic)                          | м      |
| Ashworth, Willlard W Jr | F        | Missing Code         | White (not Hispanic)                          | м      |